# **Customer Portal - Invoices**

Last Modified on 04/21/2025 3:35 pm CDT

## Overview

If you are given access to the Invoices tab in WebCenter, you will be able to search for, review, and print invoices.

\*Note\* Please contact your Staffing Provider in the event you require access to the Invoices tab.

| Invoices      |                                 |              |               |            |                             |       |
|---------------|---------------------------------|--------------|---------------|------------|-----------------------------|-------|
| Quick Filters | × v Invoice #                   | Invoice Date | Due Date      | Department | PO Numbers                  |       |
| Employee Name | Invoice Amount                  | Balance Due  | Assignment ID |            |                             |       |
|               |                                 |              | FEWER FILTERS |            |                             | RESET |
| Invoice Date  | Due Date                        | Department   | Invoice #     | PO Numbers | Balance Due                 |       |
| 3/6/2012      | Monday, Mar 26<br>3/26/2012     | Primary      | 43256         |            | \$0.00<br>of \$10.00        |       |
| 5/11/2012     | Thursday, May 31<br>5/31/2012   | Primary      | 5553840       |            | <b>\$0.00</b> of \$1,120.00 |       |
| 6/4/2012      | Sunday, Jun 24<br>6/24/2012     | Primary      | 5553858       |            | <b>\$0.00</b> of \$1,800.00 |       |
| 6/13/2012     | Tuesday, Jul 3<br>7/3/2012      | Primary      | 43277         |            | \$0.00<br>of \$600.00       |       |
| 10/9/2012     | Monday, Oct 29<br>10/29/2012    | Primary      | 43326         |            | \$0.00<br>of \$960.00       |       |
| 11/8/2012     | Wednesday, Nov 28<br>11/28/2012 | Primary      | 43331         |            | \$0.00<br>of \$1,248.13     |       |
| 2/6/2013      | Tuesday, Feb 26 2/26/2013       | Primary      | 43360         |            | \$0.00<br>of \$279.00       |       |

#### **Searching for Invoices**

Navigate to the Invoices tab within WebCenter and select the "More Filters" option to view all the available filters:

| A Home        | Invoices      |                              |              |               |            |                              |              |
|---------------|---------------|------------------------------|--------------|---------------|------------|------------------------------|--------------|
| Job<br>Orders | Quick Filters | × v Invoice #                | Invoice Date | Due Date      | Department | PO Numbers                   |              |
| emps          |               |                              |              | MORE FILTERS  |            |                              | RESET        |
| Invoices      | Invoice Date  | Due Date                     | Department   | Invoice #     | PO Numbers | Balance Due                  |              |
| A<br>Home     | Invoices      |                              |              |               |            |                              |              |
| Job<br>Orders | Quick Filters | × v Invoice #                | Invoice Date | Due Date      | Department | PO Numbers                   |              |
| emps          | Employee Name | Invoice Amount               | Balance Due  | Assignment ID |            |                              |              |
| Invoices      |               |                              |              | FEWER FILTERS |            |                              | RESET SEARCH |
| C<br>Time     | Invoice Date  | Due Date                     | Department   | Invoice #     | PO Numbers | Balance Due                  |              |
| Cards         | 3/6/2012      | Monday, Mar 26<br>3/26/2012  | Primary      | 43256         |            | <b>\$0.00</b> of \$10.00     | :            |
| Reports       | 5/11/2012     | Thursday, May 31 5/31/2012   | Primary      | 5553840       |            | \$0.00<br>of \$1,120.00      | :            |
| Docs          | 6/4/2012      | Sunday, Jun 24<br>6/24/2012  | Primary      | 5553858       |            | \$0.00<br>of \$1,800.00      | :            |
| Ō             | 6/13/2012     | Tuesday, Jul 3<br>7/3/2012   | Primary      | 43277         |            | \$0.00<br>of \$600.00        | :            |
| Clock         | 10/9/2012     | Monday, Oct 29<br>10/29/2012 | Primary      | 43326         |            | <b>\$0.00</b><br>of \$960.00 | i            |
|               |               |                              |              |               |            |                              |              |

| e I | nvoices       |     |                |     |              |        |               |            |            |  |
|-----|---------------|-----|----------------|-----|--------------|--------|---------------|------------|------------|--|
| 1   | Quick Filters |     |                |     |              |        |               |            |            |  |
| s   | All           | × ^ | Invoice #      | ••• | Invoice Date |        | Due Date      | Department | PO Numbers |  |
|     | All           |     |                |     |              |        |               |            |            |  |
|     | Unpaid (33)   |     | Invoice Amount |     | Balance Due  |        | Assignment ID |            |            |  |
|     | Daid (EQ)     |     |                |     |              | 551450 |               |            |            |  |

Enter the information within the filters and select "Search" to find the invoices that match the search criteria.

#### **Viewing Invoice Details**

You can view the invoice details by either double-clicking on the invoice within the list or by selecting the icon and selecting "Details":

| A Home        | 1 | Invoices                 |                               |              |               |            |                          |          |
|---------------|---|--------------------------|-------------------------------|--------------|---------------|------------|--------------------------|----------|
| Job<br>Orders |   | Quick Filters<br>All X V | Invoice #                     | Invoice Date | Due Date      | Department | PO Numbers               |          |
| emps          |   | Employee Name            | Invoice Amount                | Balance Due  | Assignment ID |            |                          |          |
| Invoices      |   |                          |                               | FE           | WER FILTERS   |            | R                        | SEARCH   |
| C             |   | Invoice Date             | Due Date                      | Department   | Invoice #     | PO Numbers | Balance Due              |          |
| Cards         |   | 3/6/2012                 | Monday, Mar 26<br>3/26/2012   | Primary      | 43256         |            | <b>\$0.00</b> of \$10.00 | <u> </u> |
| Reports       |   | 5/11/2012                | Thursday, May 31<br>5/31/2012 | Primary      | 5553840       |            | \$0.00<br>of \$1,120.00  | Details  |
| Docs          |   | 6/4/2012                 | Sunday, Jun 24<br>6/24/2012   | Primary      | 5553858       |            | \$0.00<br>of \$1,800.00  | Download |

The invoice details will open within a side window:

| Home<br>B<br>Job<br>Orders | Invoices<br>Quick Filters<br>All | × v Invoice #                           | Invoice Date          | Due Date           | ā     | Invoice #43256<br>Due: 3/26/2012<br>Balance \$0.00<br>of original amount \$10.00 | X                                                                                           |
|----------------------------|----------------------------------|-----------------------------------------|-----------------------|--------------------|-------|----------------------------------------------------------------------------------|---------------------------------------------------------------------------------------------|
| Emps<br>Invoices           | Employee Name                    | Invoice Amount                          | Balance Due           | Assignmer          | nt ID | Send Payment To<br>7942 Penn Avenue North<br>, MN,                               | Contact<br>2001 Cliff Road South West #100<br>(651) 452-0362<br>olya.spasova@mentormate.com |
| Cards                      | Invoice Date<br>3/6/2012         | Due Date<br>Monday, Mar 26<br>3/26/2012 | Department<br>Primary | Invoice #<br>43256 | PO    | N<br>Jackson, Brady<br>Total: \$10.00<br>ID Number - xxx-xx-3512                 | Job Title: <b>Unknown</b><br>Weekend Date: 2/19/2012<br>Pay Code: <b>Reg</b>                |
| Reports                    | 5/11/2012                        | Thursday, May 31<br>5/31/2012           | Primary               | 5553840            |       |                                                                                  | Hours/Units: 1.00<br>Rate: 10                                                               |

\*Note\* Selecting the arrows at the bottom of the invoice details allows you to quickly navigate between invoice records while also showing your current location within the list:

| Quick Filters | Y y Invoice #                   | Invoice Date | 🛱 Due Date    | of original amount \$1,800.00                                                                                                    |
|---------------|---------------------------------|--------------|---------------|----------------------------------------------------------------------------------------------------|
|               |                                 |              |               | PRINT / DOWNLOAD                                                                                                    |
| Employee Name | Invoice Amount                  | Balance Due  | Assignment ID | Send Payment To<br>7942 Penn Avenue North<br>, MN,<br>, MN,<br>Contact<br>2001 Cliff Road South West<br>(651) 452-0362<br>olys.spasov@mentormate.com |
| Invoice Date  | Due Date                        | Department   | Invoice #     | PO N<br>Jean, Billy Job Title: Doubletime                                                                                                    |
| 3/6/2012      | Monday, Mar 26<br>3/26/2012     | Primary      | 43256         | Total: \$400.00 Weekend Date: \$/13/2012   ID Number - xxx-xx-4856 Pay Code: Reg                                                                     |
| 5/11/2012     | Thursday, May 31<br>5/31/2012   | Primary      | 5553840       | Hours/Units: 10.00<br>Rate: 40                                                                                                    |
| 6/4/2012      | Sunday, Jun 24<br>6/24/2012     | Primary      | 5553858       | Jean, Billy Job Title: Overtime                                                                                                    |
| 6/13/2012     | Tuesday, Jul 3<br>7/3/2012      | Primary      | 43277         | Total: \$600.00 Weekend Date: 5/13/2012   ID Number - xxx-xx-4856 Pay Code: Reg                                                                      |
| 10/9/2012     | Monday, Oct 29<br>10/29/2012    | Primary      | 43326         | Hours/Units: 20.00<br>Rate: 30                                                                                                    |
| 11/8/2012     | Wednesday, Nov 28<br>11/28/2012 | Primary      | 43331         | Jean, Billy Job Title: Unknown                                                                                                    |
| 2/6/2013      | Tuesday, Feb 26<br>2/26/2013    | Primary      | 43360         | Total: \$800.00 Weekend Date: 5/13/2012<br>D Number - xxx-xx-4856 Pay Code: Reg                                                                      |
| 2/6/2013      | Tuesday, Feb 26<br>2/26/2013    | Primary      | 43363         | Hours/Units: 40.00<br>Rate: 20                                                                                                    |
| 2/14/2013     | Wednesday, Mar 6<br>3/6/2013    | Primary      | 43365         |                                                                                                    |
| 5/21/2013     | Monday, Jun 10<br>6/10/2013     | Primary      | 43421         |                                                                                                    |
| 8/8/2013      | Wednesday, Aug 28<br>8/28/2013  | Primary      | 43479         |                                                                                                    |
| 9/24/2013     | Monday, Oct 14<br>10/14/2013    | Primary      | 43544         |                                                                                                    |

### **Downloading/Printing Invoices**

You can Print/Download the invoice by selecting the "Print/Download" option within the invoice details:

| PRINT / DOWNLOAD                                          |                                                                                                    |  |  |  |  |  |  |  |
|-----------------------------------------------------------|----------------------------------------------------------------------------------------------------|--|--|--|--|--|--|--|
| Send Payment To<br>7942 Penn Avenue North<br>, MN,        | Contact<br>2001 Cliff Road South West #100<br>(651) 452-0362<br>olya.spasova@mentormate.com         |  |  |  |  |  |  |  |
| Jean, Billy<br>Total: \$400.00<br>ID Number - xxx-xx-4856 | Job Title: Doubletime<br>Weekend Date: 5/13/2012<br>Pay Code: Reg<br>Hours/Units: 10.00<br>Rate: 40 |  |  |  |  |  |  |  |
| Jean, Billy<br>Total: \$600.00<br>ID Number - xxx-xx-4856 | Job Title: Overtime<br>Weekend Date: 5/13/2012<br>Pay Code: Reg<br>Hours/Units: 20.00<br>Rate: 30   |  |  |  |  |  |  |  |
| Jean, Billy<br>Total: \$800.00<br>ID Number - xxx-xx-4856 | Job Title: Unknown<br>Weekend Date: 5/13/2012<br>Pay Code: Reg<br>Hours/Units: 40.00<br>Rate: 20    |  |  |  |  |  |  |  |

\*Note\* Optionally, you can select the icon to the right of the invoice record and select either "Print" or "Download":

| Invoice Date | Due Date                      | Department | Invoice # | PO Numbers | Balance Due                    |          |
|--------------|-------------------------------|------------|-----------|------------|--------------------------------|----------|
| 3/6/2012     | Monday, Mar 26<br>3/26/2012   | Primary    | 43256     |            | \$0.00<br>of \$10.00           | 1        |
| 5/11/2012    | Thursday, May 31<br>5/31/2012 | Primary    | 5553840   |            | <b>\$0.00</b><br>of \$1,120.00 | Details  |
| 6/4/2012     | Sunday, Jun 24<br>6/24/2012   | Primary    | 5553858   |            | <b>\$0.00</b> of \$1,800.00    | Download |
|              | Transford Int 9               |            |           |            | ** **                          |          |

Selecting the "Print/Download" option will open the invoice within a separate window:

| $H \coloneqq   \ orall \ \lor \ \ \ \ \ \ \ \ \ \ \ \ \ \ \ \ \$ |                     | - + 🕶                             | 1 of 1  | <b>२</b> ∣ ⊞ |                    |                   |                      | Q | 0 | 8 | ∠7 © |
|-------------------------------------------------------------------|---------------------|-----------------------------------|---------|--------------|--------------------|-------------------|----------------------|---|---|---|------|
|                                                                   | 7942 Penn Avenue No | th                                |         |              |                    |                   |                      |   |   |   |      |
|                                                                   |                     |                                   |         |              |                    | IN                | VOICE                |   |   |   |      |
|                                                                   | Vandy En            | lerprises                         |         |              | Invoice D          | late Ir           | nvoice #             |   |   |   |      |
|                                                                   | ,                   |                                   |         |              | 6/4/201<br>Custome | 2 5<br>er# Inv    | 5553858<br>voice Amt |   |   |   |      |
|                                                                   |                     |                                   |         |              | 42949693           | 95 \$<br>PO Numbe | 1,800.00<br>r        |   |   |   |      |
|                                                                   |                     |                                   |         | Terms: Pay   | ment Past Du       | e 20 Days Af      | fter Invoice         |   |   |   |      |
|                                                                   | Employee            | Description                       | Reg Hrs | Rate         | e:<br>OT Hrs       | OT Rate           | Total                |   |   |   |      |
|                                                                   | Jean, Billy         | WeekendDate: 5/13/2012<br>Unknown | 40.00   | \$20.00      | 20.00              | \$30.00           | \$1,800.00           |   |   |   |      |
|                                                                   |                     |                                   |         |              | Please Pay         |                   | \$1,800.00           |   |   |   |      |
|                                                                   |                     |                                   |         |              |                    |                   |                      |   |   |   |      |

\*Note\* The updated WebCenter Customer Portal contains all the functionality as Legacy WebCenter, but in the event you need to navigate back to Legacy, you can select the "Back to Legacy WebCenter" option to the top right of the WebCenter window:

|               | DCenter                                                       | _ | Back to Legacy WebCenter VickiT (16784) |   |                          |
|---------------|---------------------------------------------------------------|---|-----------------------------------------|---|--------------------------|
| Home          | Dashboard                                                     |   | 12                                      |   | Back to Legacy WebCenter |
| Job<br>Orders | Messages                                                      | 2 | Job Orders (12)                         |   |                          |
| emos          | Andrew Grout1 - 05/04/2023<br>554 was changed from: 662244655 |   | Employees (5)                           |   |                          |
| •             | Show more                                                     |   | Invoices (8)                            |   |                          |
| 0             |                                                               |   | S Timecards (0)                         |   |                          |
| Cards         |                                                               |   | Reports                                 |   |                          |
| Reports       |                                                               |   | Cocuments                               |   |                          |
| Does          |                                                               |   | TimeClock (0)                           |   |                          |
| Time<br>Clock |                                                               |   |                                         |   |                          |
|               |                                                               |   |                                         |   |                          |
|               |                                                               |   |                                         |   |                          |
|               |                                                               |   |                                         |   |                          |
|               |                                                               |   |                                         | 1 |                          |

For more information on navigating to the Legacy WebCenter, along with the feedback survey, please see the article titled Customer Portal - Navigating to Legacy & Feedback Survey.

### **Related Articles**